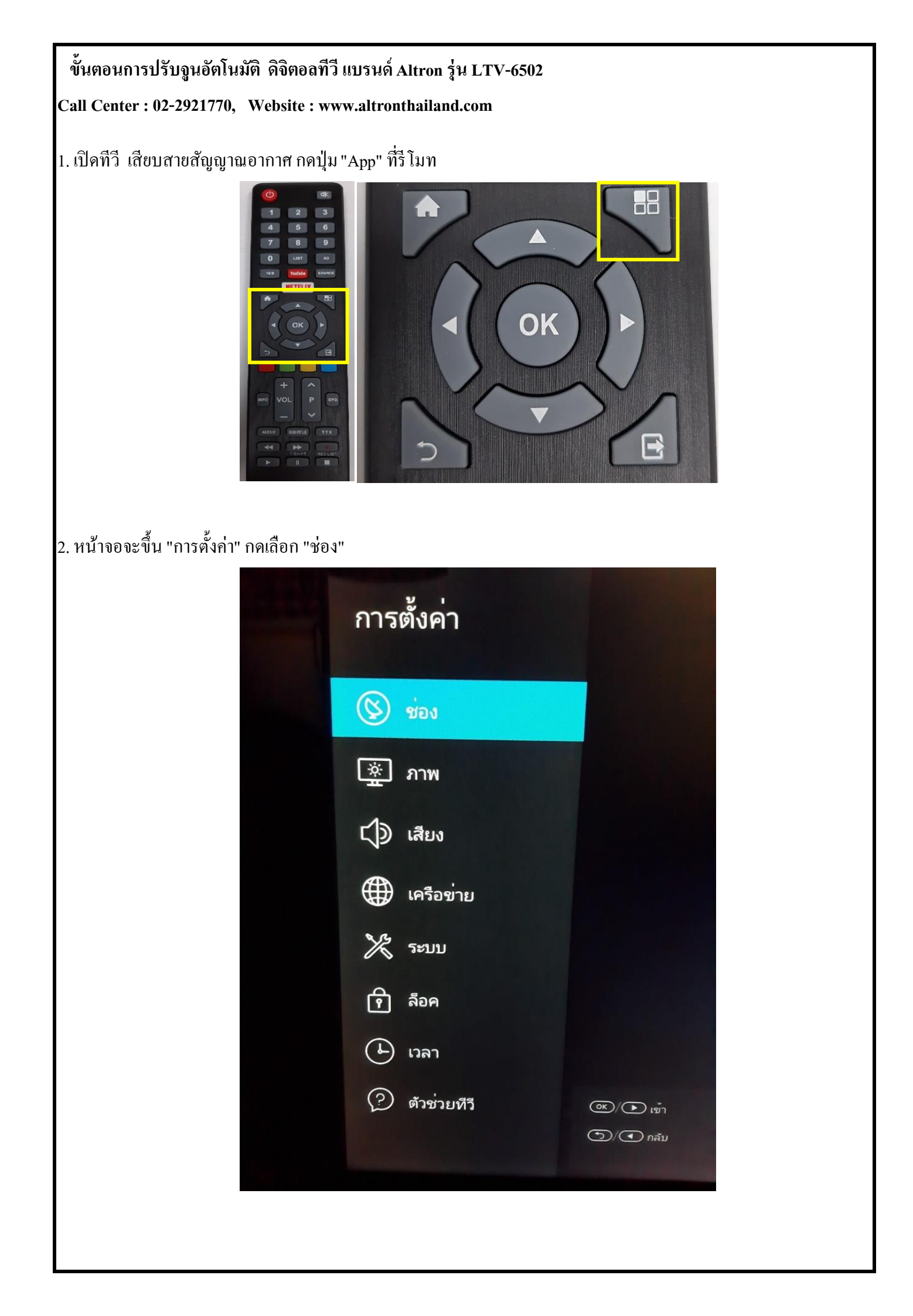

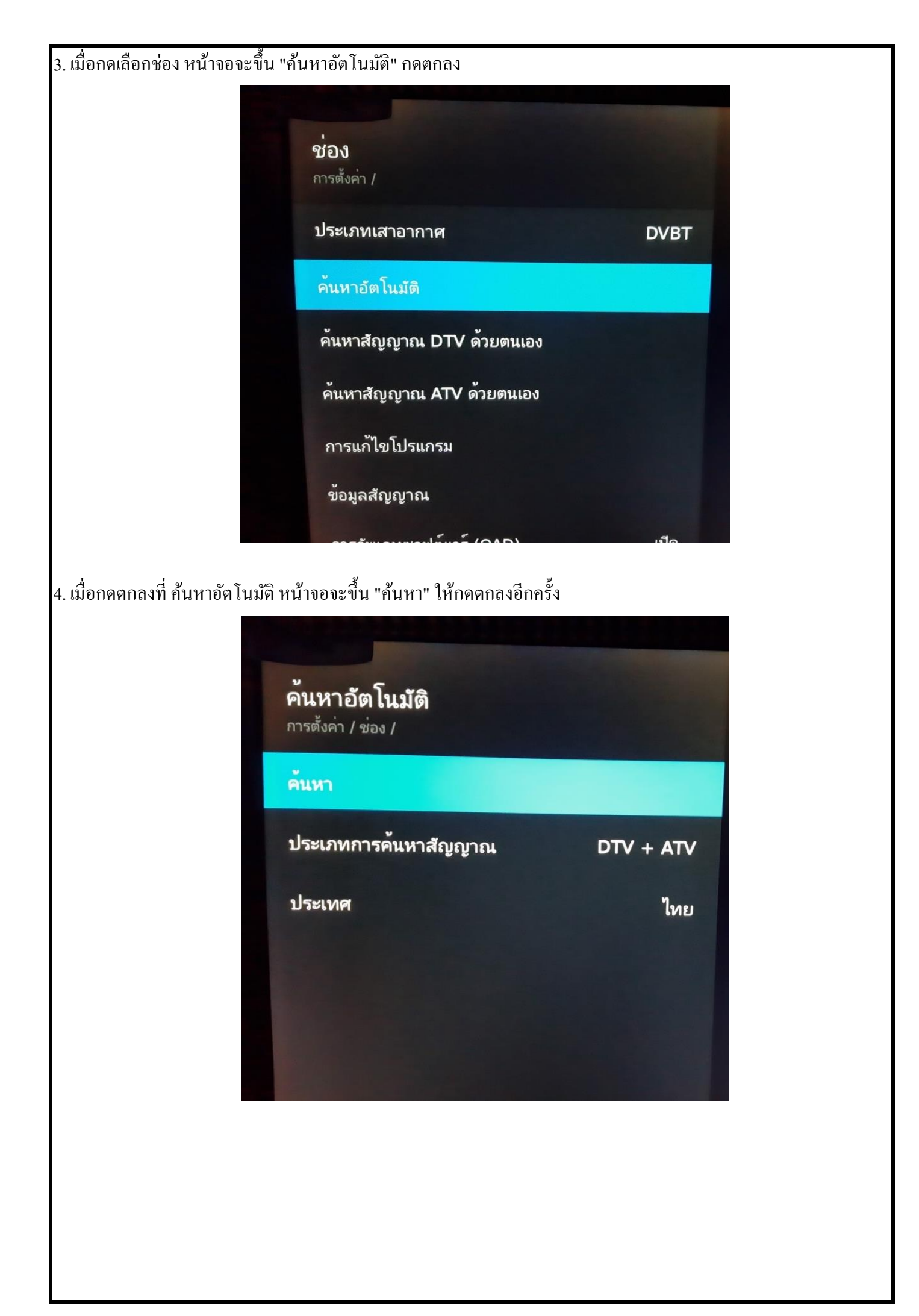

| <complex-block></complex-block>                                                                                                    | 5. หน้าจอแสดงการค้นหาช่องสัญญา     | เ <b>ณและจำนวนช่อง</b> สั                                                         | ญญาณที่พบ                               |                    |         |
|----------------------------------------------------------------------------------------------------|------------------------------------|-----------------------------------------------------------------------------------|-----------------------------------------|--------------------|---------|
| <complex-block></complex-block>                                                                                                    |                                    | การปร                                                                             | <sub>ู</sub><br>รับตั้งโปร              | แกรม               |         |
| <image/>                                                                                                    |                                    | ค้นหาอัตโนมัติ                                                                    |                                         |                    |         |
| Image: Arv 0   Yu 0   Yu 0   Yu 0   Yu 0   Yu 0   Yu 0   Yu 0   Yu 0   Yu 0   Yu 0   Yu 0   Yu 0   Yu 0   Yu 0   Yu 0   Yu 0   Yu 0   Yu 0   Yu 0   Yu 0   Yu 0   Yu 0   Yu 0   Yu 0   Yu 0   Yu 0   Yu 0   Yu 0   Yu 0   Yu 0   Yu 0   Yu 0   Yu 0   Yu 0   Yu 0   Yu 0   Yu                                                                                                    |                                    |                                                                                   |                                         | 87%                |         |
| TV 20   NU 0   NU 0   NU 0   NU 0   NU 0   NU 0   NU 0   NU 0   NU 0   NU 0   NU 0   NU 0   NU 0   NU 0   NU 0   NU 0   NU 0   NU 0   NU 0   NU 0   NU 0   NU 0   NU 0   NU 0   NU 0   NU 0   NU 0   NU 0   NU 0   NU 0   NU 0   NU 0   NU 0   NU 0   NU 0   NU 0   NU <t< th=""><th></th><th></th><th></th><th></th><th></th></t<>                                                                                                    |                                    |                                                                                   |                                         |                    |         |
| ATV 0   Yuu 0   you 0   you 0   you 0   you 0   you 0   you 0   you 0   you 0   you 0   you 0   you 0   you 0   you 0   you 0   you 0   you 0   you 0   you 0   you 0   you 0   you 0   you 0   you 0   you 0   you 0   you 0   you 0   you 0   you 0   you 0   you 0   you 0   you 0   you 0   you 0                                                                                                    |                                    | DTV                                                                               | 20                                      |                    |         |
| 3νμ 0   σομα 0   5. uåoninnsulšuguatás táueuaraset uilusis sátugunatánu                                                                                                    |                                    | ATV                                                                               | 0                                       |                    |         |
|                                                                                                    |                                    | วิทยุ                                                                             | 0                                       |                    |         |
| <image/>                                                                                                    |                                    | ข้อมูล                                                                            | 0                                       |                    |         |
| <image/>                                                                                                    |                                    |                                                                                   |                                         |                    |         |
|                                                                                                    |                                    |                                                                                   |                                         |                    |         |
|                                                                                                    |                                    |                                                                                   |                                         |                    |         |
| <image/> <text></text>                                                                                                    |                                    | ข้าม                                                                              | ออก                                     |                    |         |
|                                                                                                    |                                    |                                                                                   |                                         |                    |         |
|                                                                                                    | <u>.</u> . у                       |                                                                                   | ,                                       |                    |         |
| Image: And and and and and and and and and and a                                                                                                    | 5. เมื่อทำการปรับจูนเสร็จสิ้นจะแสด | งหน้าในช่องสัญญา<br>เจ                                                            | ณทิพบ                                   | •                  | _       |
| Image: Note of the second second se                                                                                                    |                                    | ERAEYIIU                                                                          | <mark>เดอเอ</mark> ้ที่ทุกคนรอ          | ทอย ซื้อ 3 แต      | n       |
| Image: State State Stat                                                                                                    | 100                                |                                                                                   |                                         | แป้ง 2_ชั้น        | ~       |
| idyració 3 chů<br>ugi 1.770 um<br>ngi dia 0 3 du<br>ugi 1.870 um<br>ngi dia 0 3 du<br>ugi 1.870 um<br>ngi dia 0 3 du<br>ugi 1.870 um<br>ngi dia 0 3 du<br>ugi 1.870 um<br>ngi dia 0 3 du<br>ugi 1.870 um<br>ngi dia 0 3 du<br>ugi 1.870 um<br>ngi dia 0 du<br>ugi 1.1000 um<br>(un 1.1000 um<br>(un 1. |                                    | CERREY<br>Construction<br>Construction<br>Construction                            |                                         | 2 1004             |         |
| Li 2 di 1 adu (un<br>li 2 di 1 adu (un<br>li 2 di 1 adu                                                          |                                    |                                                                                   |                                         |                    |         |
| Andrew Andrew Andre                                                                                                    |                                    |                                                                                   | ແປ້∨ເດອເອັ 3 ຕລັບ<br>(ມູລຄ່າ 1,770 ບາກ) | แป้ง 2 ชั้น 1 ตลับ | l (yan) |
|                                                                                                    |                                    | DENATA DENATA DEVAL                                                               | WS                                      | DEANEY             |         |
| aujoaci 3 hau (µeri 1870 um) aujoaci 3 hau (µeri 1870 um) aujoaci 3 hau (µeri 1870 um) aujoaci 3 hau (µeri 1870 um)   Intrabation autoaci 18 0-40035348000-6041 Intrabation autoaci 18 (µeri 1870 um) intrabation autoaci 18 (µeri 1870 um) intrabation autoaci 18 (µeri 1870 um)   Intrabation autoaci 18 0-40035348000-6041 Intrabation autoaci 18 (µeri 1870 um) intrabation autoaci 18 (µeri 1870 um) intrabation autoaci 18 (µeri 1870 um)   Intrabation autoaci 18 0-40035348000-6041 Intrabation autoaci 18 (µeri 1870 um) intrabation autoaci 18 (µeri 1870 um)   Intrabation autoaci 18 0-4003548000-6041 Intrabation autoaci 18 (µeri 1870 um) intrabation autoaci 18 (µeri 1870 um)   Intrabation autoaci 18 0-4003548000-6041 Intrabation autoaci 18 (µeri 1870 um) intrabation autoaci 18 (µeri 1870 um)   Intrabation autoaci 18 0-4003548000-6041 Intrabation autoaci 18 (µeri 1870 um) intrabation autoaci 18 (µeri 1870 um)   Intrabation autoaci 18 0-4003548000-6041 Intrabation autoaci 18 (µeri 1870 um) intrabation autoaci 18 (µeri 1870 um)   Intrabation autoaci 18 0-4003548000-6041 Intrabation autoaci 18 (µeri 1870 um) intrabation autoaci 18 (µeri 1870 um)   Intrabation autoaci 18 0-4004 Intrabation autoaci 18 (µeri 1870 um) intrabation autoaci 18 (µeri 1870 um)   Intrabation autoaci 18 0-4004 Intrabation autoaci 18 (µeri 1870 um)                                                                                                    |                                    |                                                                                   |                                         |                    |         |
| Consistenti (colored for antimeto 1, 1500 on the colored for antimeto 1, 1500 on the colored for anti                                                                                                    |                                    | ສບູ່ເດວເວັ 3 ກ້ອນ (ມູສກ່າ 870 ບາກ)<br>ໂຄຼຫຼາຍອອ້າງອີນເຫຼີຍໃຫຼ່ມີການປີ 8 0-1055534 | (garin 1.80 um) (garin 1.70             | - 1 100            | u       |
| 063-535-3347, 063-535-3348                                                                                                    |                                    |                                                                                   |                                         |                    | าก      |
|                                                                                                    |                                    | 063-535                                                                           | -3347, 063-                             | 535-3348           | 18      |
|                                                                                                    |                                    |                                                                                   |                                         |                    |         |
|                                                                                                    |                                    |                                                                                   |                                         |                    |         |
|                                                                                                    |                                    |                                                                                   |                                         |                    |         |
|                                                                                                    |                                    |                                                                                   |                                         |                    |         |
|                                                                                                    |                                    |                                                                                   |                                         |                    |         |
|                                                                                                    |                                    |                                                                                   |                                         |                    |         |